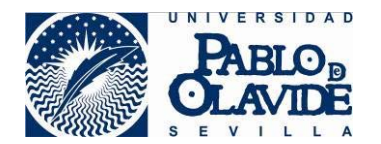

## 6. Redirigir los correos a otra cuenta

Para configurar una redirección de correo a otra cuenta hay que seguir los siguientes pasos:

1. Acceder a la sección Configuración ubicada en la parte superior derecha

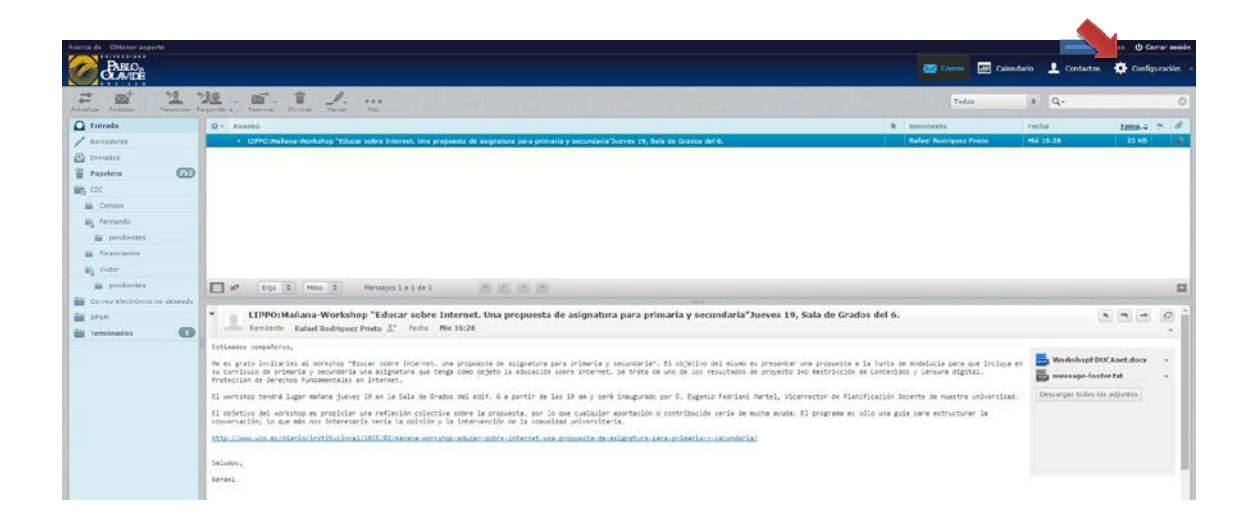

2. A continuación abrir la opción Filtros que aparecerá en la parte izquierda

3. Pulsar el botón Nuevo filtro 📑 que encontrará en la base de la columna filtros. Es importante **no confundirlo** con el de la columna Conjunto de filtros.

En la siguiente imagen puede ver su aspecto y su posición:

| PABLO,<br>OLAVIDE                                                         |                                     |         |             | Correo | Calendario | L Contactos | 🔅 Configuraci |
|---------------------------------------------------------------------------|-------------------------------------|---------|-------------|--------|------------|-------------|---------------|
| Configuración  Preferencias  Corpetas  Corpetas  Confidundes  Confidundes | Conjuntos de filtros<br>managesieve | Filtros |             |        |            |             |               |
| m Ƴ Filtros                                                               |                                     |         |             |        |            |             |               |
|                                                                           |                                     | 2       |             |        |            |             |               |
|                                                                           | + 0-                                | + \$-   | 11222555755 |        |            |             |               |

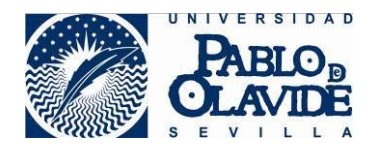

- 4. Configurar el filtro según una de las dos opciones siguientes:
  - 4.1 Dejando copia en el servidor de la UPO

| Definición de filtros          |                                                                                   |     |
|--------------------------------|-----------------------------------------------------------------------------------|-----|
| Nombre del filtro: Redirección |                                                                                   |     |
| Para el correo entrante:       | siguientes 🛛 🔘 coincidir con alguna de las reglas siguientes 🛞 todos los mensajes |     |
| ejecutar las siguientes accion | 25:                                                                               |     |
| Enviar copia del mensaje a     | ▼ mi_otra_direccion@gmail.com                                                     | + - |

## 4.2 Sin dejar copia en el servidor de la UPO

| Definición de filtros                                                                                                    |     |
|----------------------------------------------------------------------------------------------------|-----|
| Nombre del filtro: Redirección                                                                                                    |     |
| Para el correo entrante:<br>C coincidir con todas las reglas siguientes C coincidir con alguna de las reglas siguientes (e todos los mensajes |     |
| ejecutar las siguientes acciones:                                                                                                    |     |
| Redirigir mensaje a mi_otra_direccion@gmail.com                                                                                               | + - |

Si desea añadir una segunda opción es necesario pulsar en el botón que encontrará a la derecha del cuadro de texto donde ha escrito su dirección de correo.

| Definición de filtros                                                                                                    |     |
|----------------------------------------------------------------------------------------------------|-----|
| Nombre del filtro: Redirección                                                                                                    |     |
| Para el correo entrante:     C coincidir con todas las reglas siguientes € coincidir con alguna de las reglas siguientes € todos los mensajes |     |
| ejecutar las siguientes acciones:                                                                                                    |     |
| Redirigir mensaje a mi_otra_direccion@gmail.com                                                                                               | + - |

No olvide pulsar el botón Guardar para que los cambios se hagan efectivos.

Recuerde hacer pruebas desde cualquier otra dirección distinta a la suya y compruebe que recibe los mensajes en la dirección que ha indicado.